## Neue Seite anlegen

Um eine Neue Seite anzulegen, melden Sie sich auf OMWiki an.

| operationsmanager.net     | Meine Seite Letzte Änder   | ungen Tools <del>v</del> Hilfe |
|---------------------------|----------------------------|--------------------------------|
| anmelden                  | Seite editieren Neue Seite | Seite drucken mehr 🗸           |
| Home<br>Special:Userlogin | Anmelden                   |                                |
|                           | Benutzername:<br>User      |                                |
|                           | Passwort:                  | Passwort vergessen ?           |
|                           | anmelden                   |                                |

Klicken Sie die Schaltfläche Neue Seite in der oberen Leiste. Wählen Sie darauf ein Seitenformat aus.

| Select a page template                                                                                                    |  | × |
|----------------------------------------------------------------------------------------------------|--|---|
| Blank page                                                                                                    |  |   |
|                                                                                                    |  |   |
|                                                                                                    |  |   |
| 1 page templates available   Image templates available   Image templates available |  |   |

Die Neue Seite wird unter dem momentan ausgewählten Artikel angelegt.

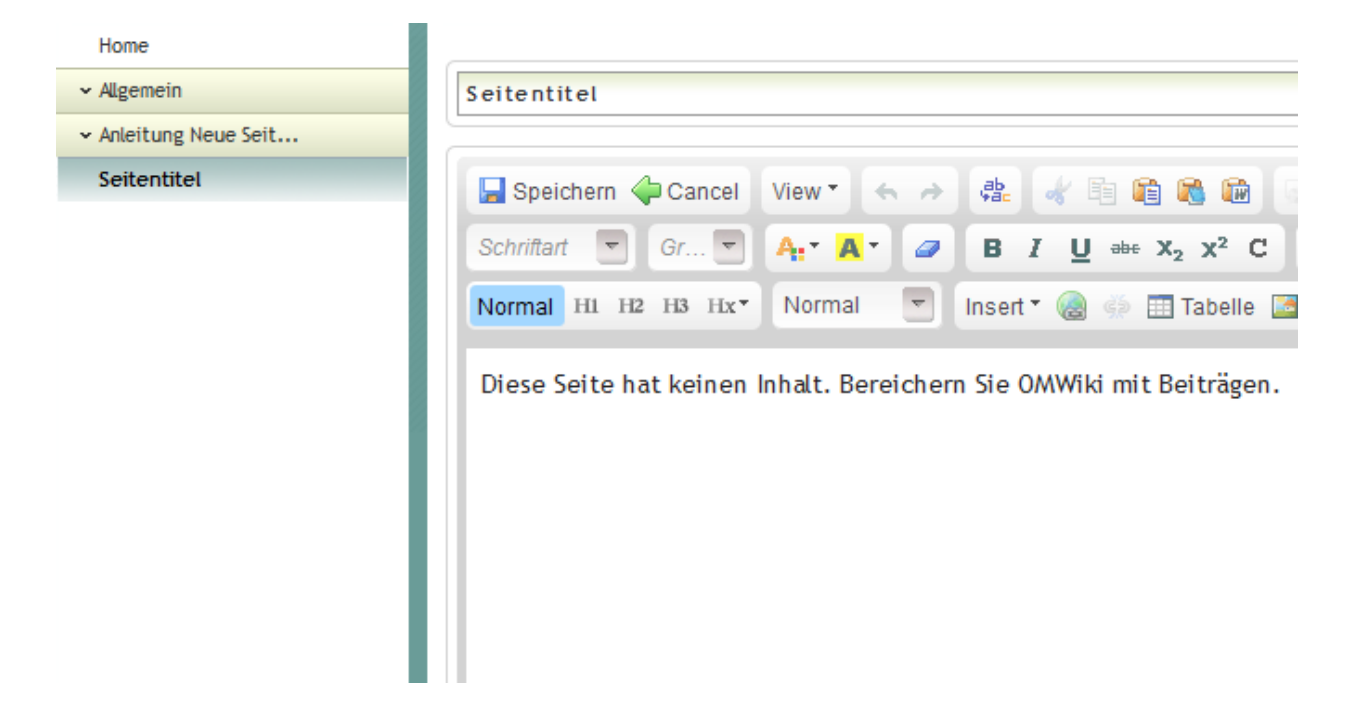

## Artikel verfassen

Geben Sie ihrem Artikel zunächst einen passenden Titel.

Gliedern Sie ihren Text durch Formatierungen. Um Überschriften so zu formatieren, dass sie im Inhaltsverzeichnis gelistet werden, markieren Sie die Überschrift und wählen im Editor die entsprechende Hierarchieebene.

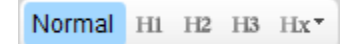

Nachdem sie Sie den Artikel gespeichert haben, können Sie über die Schaltfläche **Inhaltsverzeichnis** In der oberen Leiste leicht durch den Artikel navigieren.

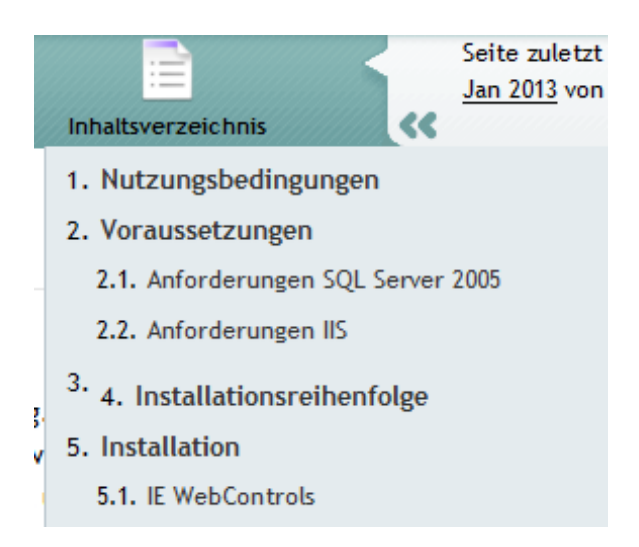

Falls Sie einen Text in das Textfeld kopieren, bleibt die bereits vorhandene Formatierung bestehen. Bilder lassen sich durch hineinziehen in das Textfeld einfügen (funktioniert derzeit nur mit Firefox).

## Seite verschieben

In der oberen Leiste findet sich unter der Schaltfläche mehr die Option Seite verschieben.

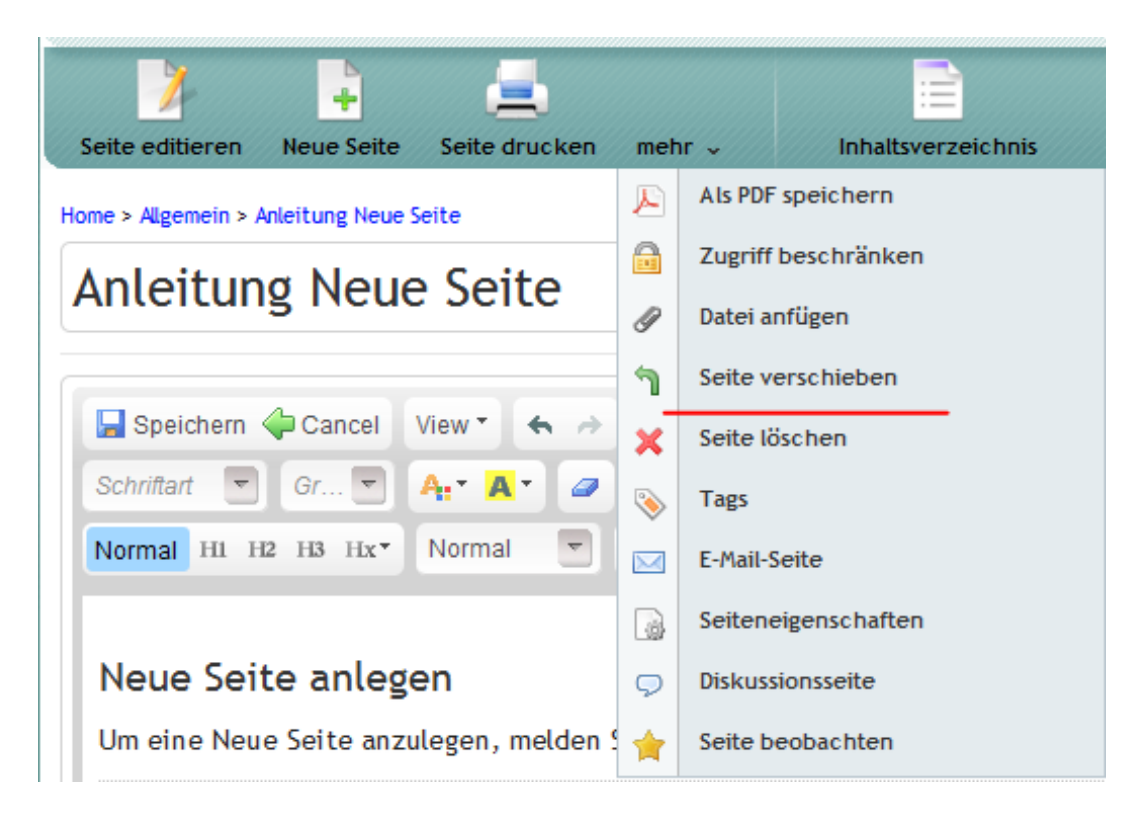

Wählen Sie das Verzeichnis, in das die Seite verschoben werden soll. Die Seite wird der ausgewählten Seite untergeordnet.

## Beiträge bearbeiten

Soll ein bereits bestehender Artikel überarbeitet werden, klicken Sie auf die Schaltfläche "Seite editieren". Im Anschlass daran öffnet sich der WYSIWYG Editor, in dem die gewünschten Änderungen vorgenommen werden können. Ein Klick auf "Speichern" übernimmt die Änderungen.